# Info om din Windows-PC

# Nyheter

- PC-en har et nytt felles NTNU-oppsett med Windows 10, Office 2016, Skype for Business, OneDrive for Business, NTNU Support (fjernhjelp) og Software Center (programinstallasjon).
- Automatisk tilkobling til trådløsnettet på campus.
- Automatisk tilkobling for en del NTNU-ressurser, som gir sømløs tilgang til bl.a. filområder (M og K) utenfor campus.
- Automatisk synkronisering av bl.a.
  «Dokumenter»-mappen din til hjemmeområdet (M), gir deg sømløs tilgang til dine dokumenter fra enhver maskin.

# Første pålogging må gjøres på campus

• Utfør første pålogging på PC-en når den er på campus.

# Installer programmer du trenger

- Installer ønsket programvare fra «Software Center» i Start-menyen eller på Skrivebordet.
- Mangler det programmer i «Software Center»? Send en forespørsel til <u>orakel@ntnu.no</u>.
- NTNU Programfarm gir tilgang til mange Windows-programmer fra Start-menyen uten å være installert på PC-en. Gjør et Innsida-søk på «Programfarm» for mer info.

### Skrivere

- Skrivere ved din enhet blir automatisk tilkoblet.
- Velg din standardskriver: Høyreklikk Start (♣♣)
  → Kontrollpanel → Enheter og skrivere
  - ightarrow Høyreklikk ønsket skriver
  - → Angi som standardskriver

### Lagring av filer

- Dokumenter skal lagres på en nettverksdisk (f.eks. M og K) der det tas sikkerhetskopi hver time.
  - Lokale disker kan bli ødelagt når som helst.
- Dokumenter mappen din synkroniseres til hjemmeområdet (M), og er derfor også et trygt lagringssted.
- Dokumenter kan også lagres på «OneDrive – NTNU». Gjør et Innsida-søk på «OneDrive» for mer info.

# Velg menyspråk i Windows

• Høyreklikk Start (■) → Kontrollpanel → Språk

### Annet

- Sikkerhetsoppdatering skjer en gang hver måned, hvor varsling skjer en uke i forveien, og kan medføre automatisk omstart av PC-en.
- Har du IT-spørsmål? Bruk søkefunksjonen på Innsida (intranett) eller ta kontakt med din brukerstøtte.

### **Eksterne ressurser**

 For tips til bruk og tilpassing av Windows 10 kan du se:

https://s.ntnu.no/no-win10

• For tips til bruk av Office 2016 kan du se: https://s.ntnu.no/no-office2016

# Info about your Windows computer

#### News

- This computer has a new common NTNU configuration with Windows 10, Office 2016, Skype for Business, OneDrive for Business, NTNU Support (remote assistance) and "Software Center" (application installation).
- Automatic connection to wireless network on campus.
- Automatic connection for various NTNUresources, giving you seamless access to i.e. network drives (M and K) off campus.
- Automatic sync of your documents folder to your home directory (M), giving you seamless access from any computer.
- For security reasons ePhorte has to be run via Software farm from the Start menu (

### First logon has to be on campus

• Do your first logon to the computer while it is on campus.

# Install the software you need

- Install your software from "Software Center" found in the Start menu or on the Desktop.
- Software missing in "Software Center"? Send a request to <u>orakel@ntnu.no</u>
- NTNU's Software Farm gives you access to a lot of Windows programs from the Start menu – without having to install them. Do an Innsida search on "farm" for more info.

### **Printers**

- Your department's printers are automatically added to your computer.
- Choose your default printer: Right-click Start (■■)
  → Control Panel → Devices and Printers
  → Right-click the printer → Set as default printer

### **Storing documents**

- Documents must be stored on a network drive (i.e. M and K) which gets backed up every hour. Local drives might break down at any time.
- Your documents folder is synced to your home directory (M), and is therefore a safe storage location.
- Documents can be saved to "OneDrive NTNU".
  Do an Innsida search on "OneDrive" for more info.

# Change the menu language in Windows

Right-click Start (■) → Control Panel
 → Language

#### Other

- Security updates are installed once every month, being informed about one week in advance, and might lead to an automatic restart of the computer.
- Do you have IT-questions? Use search on Innsida (NTNU's intranet) or contact your IT-support.

# **External resources**

- For tips for using and customizing Windows 10 you can visit: <u>https://s.ntnu.no/en-win10</u>
- For tips for using Office 2016 you can visit: <u>https://s.ntnu.no/en-office2016</u>